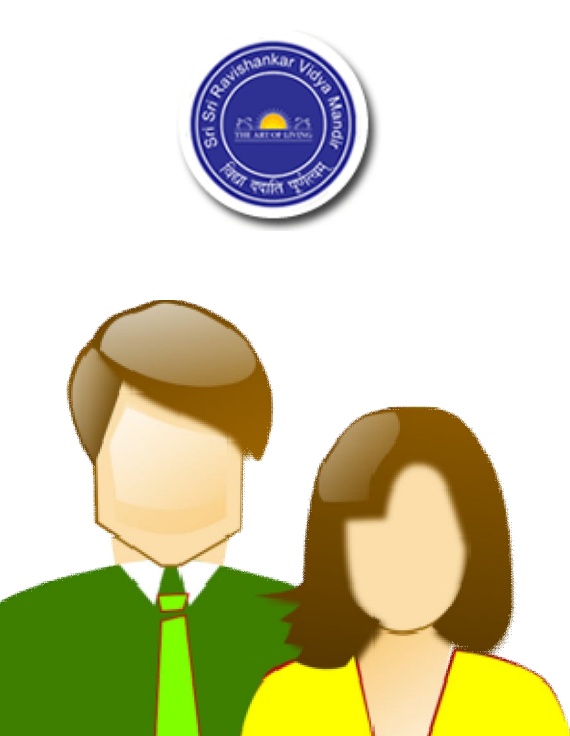

# **Table of Contents**

| Login to Parent's Account | 2  |
|---------------------------|----|
| Change Password           | 2  |
| Manage Dashboard          | 3  |
| Quick links               | 4  |
| Child's profile           | 5  |
| Child's Report            | 6  |
| Time table                | 7  |
| News                      | 8  |
| Fees                      | 9  |
| Circulars                 | 10 |
| Calendar                  | 11 |
|                           |    |

# Login to Parent's Account

You will get the following screen -

| Ravishankar Vidya Manc        | lir                                                     |
|-------------------------------|---------------------------------------------------------|
| Username<br>Password<br>Login | ged out<br>Forgot password?                             |
|                               |                                                         |
| Powered by Fedena             |                                                         |
|                               | Ravishankar Vidya Mand<br>Username<br>Password<br>Login |

Enter the "Username" & "Password" which is provided by the school to you.

### **Change Password**

### On First Login To Fedena, YOU MUST CHANGE THE PASSWORD AND KEEP IT SAFE WITH YOU.

To change the password, follow the steps below:

Step 1: Login to your dashboard Step 2: Click on your user button on top right

|                             |                             | Manage Dashlets             | $\backslash$               |
|-----------------------------|-----------------------------|-----------------------------|----------------------------|
| Examinations C ^ X          | 🍯 Timetable C 🔨 X           | News C A X                  | Change Your<br>Password by |
| < 05 April 2017 (Today) 🗲 🏙 | < 05 April 2017 (Today) > Ⅲ | < 05 April 2017 (Today) > Ⅲ | Clicking On thi            |
| No data to display          | No data to display          | No data to display          | lcon                       |
| Fees Due C ^ X              | 腔 Events C ^ X              |                             |                            |
| < 05 April 2017 (Today) > ₩ | < 05 April 2017 (Today) ➤ 箇 |                             |                            |
| No data to display          | No data to display          |                             |                            |

You can see the "change password" button, Click on it to access the password changing option.

| Menu          | Sri Sri Ravishankar Vidya Mandir |                       | Search Actions, Links and People | ۹ 🛛 🕹             |                |
|---------------|----------------------------------|-----------------------|----------------------------------|-------------------|----------------|
| User pro      | ofile   User Information         |                       | Cha                              | nge password Apps |                |
| 10116 > po 15 | Username                         | p\$13                 |                                  | Click             | Here to Change |
|               | Name                             | Ram Kumar             |                                  |                   |                |
|               | Role                             | Parent                |                                  |                   |                |
|               | E-mail                           | techsupport@ssrvm.org |                                  |                   |                |
|               | Language                         | English               |                                  |                   |                |

### Manage Dashboard

To customize your Dashboard, for easy usage, click on Manage Dashlets button.

| Se Me | u Sri Sri Ravishankar Vidya Mandir                | Search Actions, Links and People   | Q, M     | 1 1-                                              |
|-------|---------------------------------------------------|------------------------------------|----------|---------------------------------------------------|
|       |                                                   |                                    | Manage [ | Dashlets                                          |
|       | No dashlets enabled. Click on Manage Dashlets but | ton to add and customize dashlets. |          | To Arrange Dash<br>Board Click<br>Manage Dashlets |

Choose the dashlets you want to display on your **Dashboard**.

| Menu Sri Sri Ravishankar Vid        | lya Mandir                    | Search Actions,                           | Links and People Q 🖂 | 1 <b>1</b> - |
|-------------------------------------|-------------------------------|-------------------------------------------|----------------------|--------------|
| <ul> <li>Book Return Due</li> </ul> | <ul> <li>Events</li> </ul>    | <ul> <li>Examinations</li> </ul>          | Fees Due             |              |
| <ul> <li>News</li> </ul>            | Placements                    | ✓ Timetable                               |                      |              |
|                                     |                               |                                           | Save                 | Cancel       |
| No                                  | dashlets enabled. Click on Ma | inage Dashlets button to add and customiz | re dashlets.         |              |

## **Quick links**

Under this tab, you can set the options you will use most. To set these buttons click on **Menu** than click on **Manage Quick Link**.

| Quick Links     Academics     Collaboration     Data and Reports     Administration     Apps     Manage Quick Links       Step1: Click     Image Quick Links     Image Quick Links     Image Quick Links     Image Quick Links |
|----------------------------------------------------------------------------------------------------|
| Settings Students Step2: Click<br>On manage                                                                                                    |

Tick Mark your favorite Links and Submit It

| Menu Sri Sri Ravishankar Vidy:  | a Mandir                                            | Search Actions, Lin                           | ks and People | ۹ 🛛 🕹         |
|---------------------------------|-----------------------------------------------------|-----------------------------------------------|---------------|---------------|
|                                 | Quick Links mod                                     | ified successfully.                           |               |               |
| Manage Quick Links Note: Enable | or disable the features you want to see in Quick Li | nks. Click on the feature name to access subm | ienu items.   | Submit Cancel |
| Academics                       |                                                     |                                               |               |               |
| ☑ Academics                     | ☑ Calendar                                          | Discipline                                    | ✓ Fees        |               |
| My Profile                      | ✓ Timetable                                         |                                               |               |               |
| Collaboration                   |                                                     |                                               |               |               |
| ✓ Forms ▼                       | ☑ News                                              |                                               |               |               |

## Child's profile

To check your profile, click on the My Profile option in Quick Links

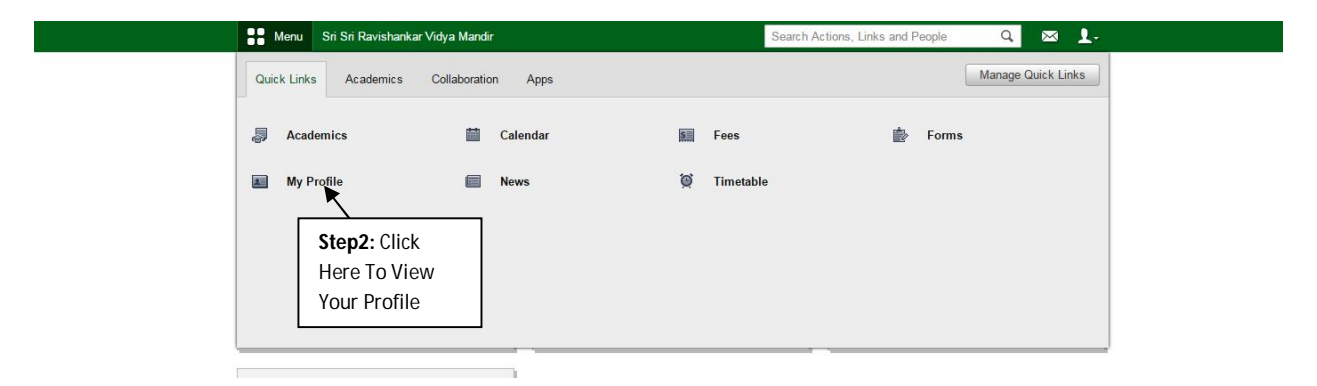

#### Child's profile is shown as below.

| 👫 Menu Sri Sri Ravishankar Vidya Mandir                                                                                                    | Search                                                                           | Actions, Links and People | Q 🖾 5 上-                                                                         |
|----------------------------------------------------------------------------------------------------|----------------------------------------------------------------------------------|---------------------------|----------------------------------------------------------------------------------|
| Student info   Profile Home > Mani K Gourn Bate Adm Roll at Roll at Ro | i K<br>se : Grade 1(Normal)<br>h : A(2015-2016)<br>h no : \$13<br>humber : G1004 | Reports                   | Guardians More ▼<br>Fees<br>Subjects<br>Activities<br>Remarks<br>Student Records |
| Admission Date                                                                                                    | 14 August 2016                                                                   |                           |                                                                                  |
| Date of Birth                                                                                                    | 05 October 2002                                                                  |                           |                                                                                  |
| Blood group                                                                                                    | Α-                                                                               |                           |                                                                                  |
| Gender                                                                                                    | Male                                                                             |                           |                                                                                  |
| Nationality                                                                                                    | Indonesia                                                                        |                           |                                                                                  |
| Mother Tongue                                                                                                    | Malayalam                                                                        |                           |                                                                                  |
| Category                                                                                                    | Sibling In Institution                                                           |                           |                                                                                  |
| Religion                                                                                                    | Hindu                                                                            |                           |                                                                                  |
| Address                                                                                                    | vellur,                                                                          |                           |                                                                                  |
| City                                                                                                    | kasaragod                                                                        |                           |                                                                                  |
| State                                                                                                    | kerala                                                                           |                           |                                                                                  |
| PIN code                                                                                                    | 435353                                                                           |                           |                                                                                  |
| Country                                                                                                    | Indonesia                                                                        |                           |                                                                                  |
|                                                                                                    |                                                                                  |                           |                                                                                  |

## **Child's Report**

Click on the 'Report' button to view the Child's report.

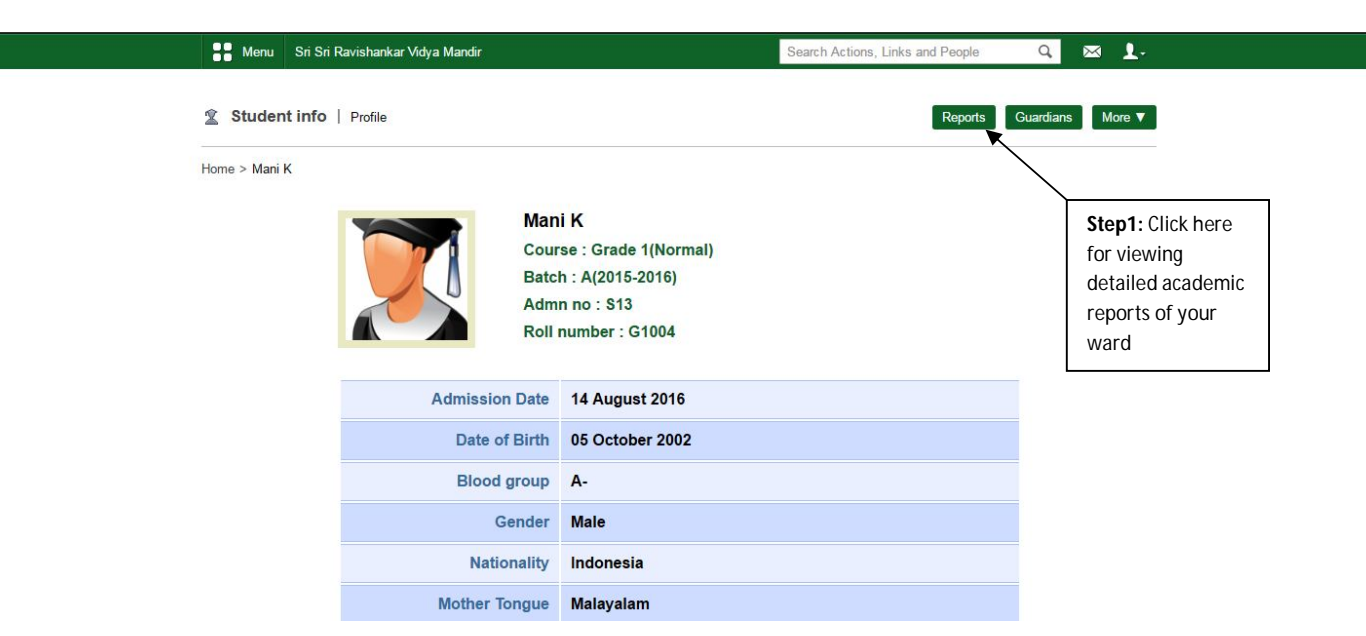

#### In the **Report** page you can view "Academic Reports" and well as "Attendance Reports" of the student.

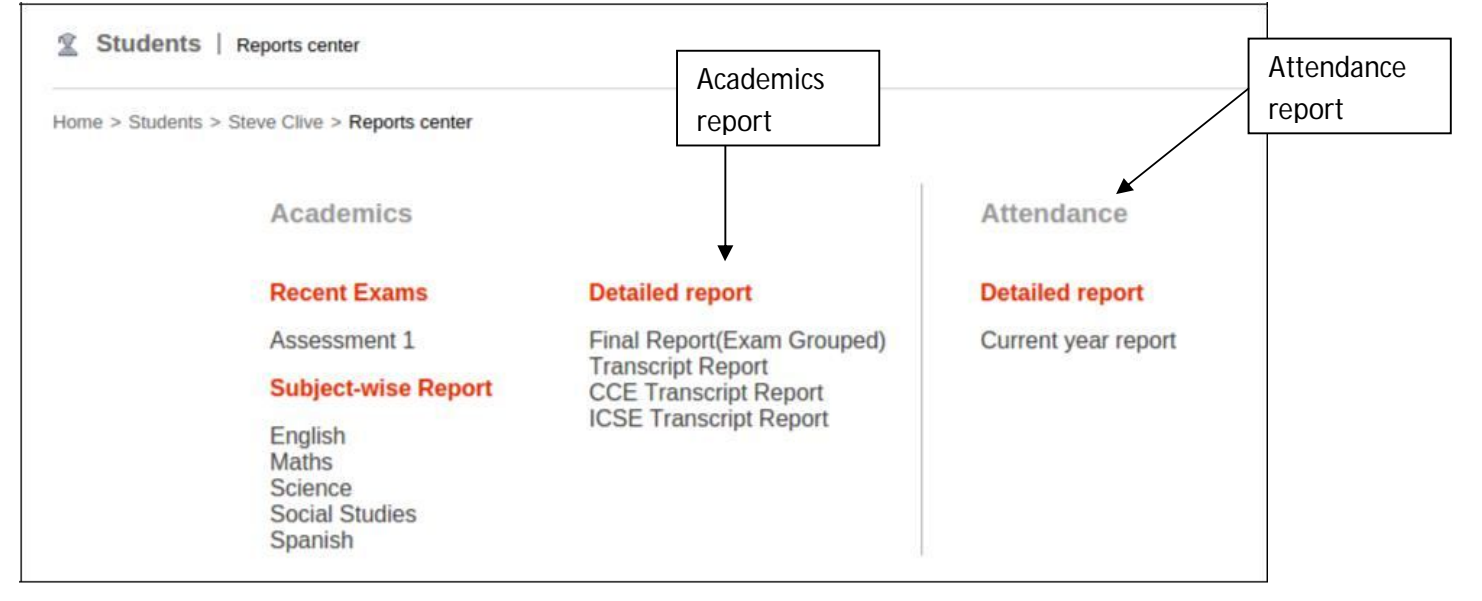

## **Time table**

To view Academic timetable of the student, click on the Menu then Academics then Timetable

| Bana Sri Sri Ravishankar Vidya Mandir    | Search Actio                 | ns, Links and People Q | i i i i i i i i i i i i i i i i i i i |
|------------------------------------------|------------------------------|------------------------|---------------------------------------|
| Quick Links Academics Collaboration Apps |                              | Mar                    | age Quick Links                       |
| Academics     Calendar     Step1: Click  | 🕒 Discipline                 | Fees                   |                                       |
| on menu Step2: Click on Academics        | Step3: Click on<br>Timetable |                        |                                       |
|                                          |                              |                        |                                       |
| © Timetable c ∧ ×                        |                              |                        |                                       |
| く 15 April 2017 (Today) > 箇              |                              |                        |                                       |
| No data to display                       |                              |                        |                                       |

### Select the Timetable from the dropdown and view it

| ome >  | Timetable view      |                       |                     |       |                     |                     | Activities |
|--------|---------------------|-----------------------|---------------------|-------|---------------------|---------------------|------------|
| lect a | a timetable         | 07 November 2016 - 07 | Januar 🔻            |       |                     |                     |            |
|        | 10:00 AM - 11:00 AM | 11:00 AM - 12:00 PM   | 12:00 PM - 01:00 PM |       | 02:00 PM - 03:00 PM | 03:00 PM - 04:00 PM |            |
| lon    | English             | Maths                 | Social Studies      | 1 Hr  | Languages           | Science             |            |
| ~      | Harsha              | Fanny                 | Stella              | m o   | Elective 2          | Edward              |            |
|        | 10:00 AM - 11:00 AM | 11:00 AM - 12:00 PM   | 12:00 PM - 01:00 PM |       | 02:00 PM - 03:00 PM | 03:00 PM - 04:00 PM |            |
| Ine    | Maths               | English               | Science             | r Hr  | Languages           | Social Studies      |            |
| -      | Fanny               | Harsha                | Edward              | άö    | Elective 2          | Stella              |            |
|        | 10:00 AM - 11:00 AM | 11:00 AM - 12:00 PM   | 12:00 PM - 01:00 PM |       | 02:00 PM - 03:00 PM | 03:00 PM - 04:00 PM |            |
| Med    | English             | Languages             | Social Studies      | 1 Hr  | Maths               | Science             |            |
| -      | Harsha              | Elective 2            | Stella              | шo    | Fanny               | Edward              |            |
|        | 10:00 AM - 11:00 AM | 11:00 AM - 12:00 PM   | 12:00 PM - 01:00 PM |       | 02:00 PM - 03:00 PM | 03:00 PM - 04:00 PM |            |
| Z      | Languages           | Social Studies        | Science             | 1 Hr  | English             | Maths               |            |
| -      | Elective 2          | Stella                | Edward              | m o   | Harsha              | Fanny               |            |
|        | 10:00 AM - 11:00 AM | 11:00 AM - 12:00 PM   | 12:00 PM - 01:00 PM |       | 02:00 PM - 03:00 PM | 03:00 PM - 04:00 PM |            |
|        | English             |                       | Science             | · · · | Maths               | Social Studies      |            |

© Sri Sri Ravishankar Vidya Mandir Trust, Bangalore | 7

### News

Henu Sri Sri Ravishankar Vidya Mandir 🖂 5 👤 -Search Actions, Links and People Q Manage Quick Links Quick Links Academics Collaboration Apps Ď Forms News Step3: Click Step1: Click on News Step2: Click on on Menu Collaboration Timetable C ^ X 15 April 2017 (Today) > ## No data to display

To view News from the School click on the News option in Collaboration

#### You will see news Window as below:

|                      | Latest Announcements                                                          |                                                 |             | Ad                                           |
|----------------------|-------------------------------------------------------------------------------|-------------------------------------------------|-------------|----------------------------------------------|
| Home > News > View : | all                                                                           |                                                 |             |                                              |
|                      |                                                                               |                                                 |             |                                              |
| SI. no.              | Title                                                                         | Author                                          | Comments    | Posted                                       |
|                      |                                                                               |                                                 |             |                                              |
| 1                    | A form: F1 is published                                                       | Admin - admin                                   | 0           | 4 months ago                                 |
| 1 2                  | A form: F1 is published<br>Anniversary Celeberation                           | Admin - admin<br>Admin - admin                  | 0           | 4 months ago<br>4 months ago                 |
| 1<br>2<br>3          | A form: F1 is published<br>Anniversary Celeberation<br>New block Inauguration | Admin - admin<br>Admin - admin<br>Admin - admin | 0<br>0<br>0 | 4 months ago<br>4 months ago<br>4 months ago |

### Fees

To pay the Fees of the student, click on the Fees button

| Menu Sri Sri Ravishankar Vidya Mandir                      | Search Actions, Links and People Q |
|------------------------------------------------------------|------------------------------------|
| Quick Links Academics Collaboration Apps                   | Manage Quick Links                 |
| Academics Calendar                                         | Discipline Fees                    |
| Step1: Go to       Menu       Step2: Go to       Academics | Step3: Click<br>on Fees            |

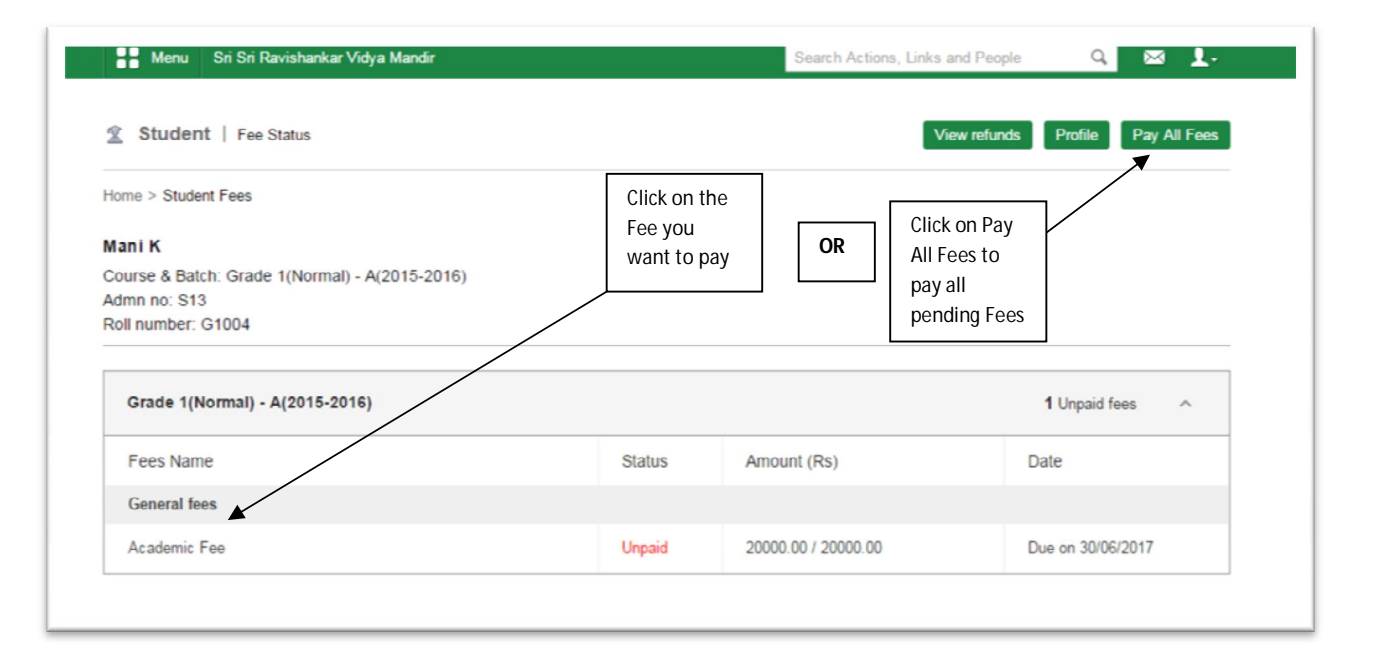

|                                          | it Fees > Pay All Fees |                                             |                       |                                 |               |
|------------------------------------------|------------------------|---------------------------------------------|-----------------------|---------------------------------|---------------|
| lent name<br>tission no.<br>number<br>th |                        | Mani K<br>S13<br>G1004<br>G1 - A(2015-2016) |                       |                                 |               |
|                                          |                        |                                             |                       |                                 |               |
| SI. no.                                  | Fee collection         |                                             | Actual amount<br>(Rs) | Amount to pay<br>with fine (Rs) | Pay fees (Rs) |
|                                          | Finance fee            |                                             |                       |                                 |               |
| 1                                        | Academic Fee           |                                             | 20000.00              | 20000.00                        | 20000.00      |
|                                          |                        |                                             |                       |                                 |               |
|                                          |                        |                                             |                       | Total Amount:                   | 20000.00      |
|                                          |                        |                                             | Amoun                 | t to pay with Fine :            | 20000.00      |
|                                          |                        |                                             |                       |                                 | Amount        |
|                                          |                        |                                             |                       |                                 | 20000.00      |

Secure Hdfc Payment Gateway for Payment.

# Circulars

To view the Circulars received from the School Administration, Click on the Message Icon on the top right.

| e Menu    | Sri Sri Ravishankar Vidya Mandir                  | Sea                                                                                                    | rch Actions, Links and People | ۵ 🖂 ۵                                                        |
|-----------|---------------------------------------------------|----------------------------------------------------------------------------------------------------|-------------------------------|--------------------------------------------------------------|
| Messa     | ages   Inbox                                      | Clic                                                                                                    | k on Message Icon             | Sent Cre                                                     |
| ne > Inbo | x                                                 | to V                                                                                                    | /iew Circulars                |                                                              |
|           |                                                   |                                                                                                    |                               |                                                              |
|           |                                                   |                                                                                                    |                               |                                                              |
|           |                                                   |                                                                                                    |                               |                                                              |
| Select    | t an action                                       |                                                                                                    |                               |                                                              |
| Select    | From                                              | Subject                                                                                                    |                               | Date                                                         |
| Select    | From<br>Admin                                     | Subject<br>Fees submission date                                                                                                    |                               | Date 11/04/2017                                              |
|           | From<br>Admin<br>Admin                            | Subject<br>Fees submission date<br>Fees submission date                                                                                                  |                               | Date<br>11/04/2017<br>11/04/2017                             |
|           | From<br>Admin<br>Admin<br>Admin                   | Subject<br>Fees submission date<br>Fees submission date<br>Fees submission date                                                                          |                               | Date<br>11/04/2017<br>11/04/2017<br>11/04/2017               |
|           | From<br>Admin<br>Admin<br>Admin<br>Admin<br>Admin | Subject         Fees submission date         Fees submission date         Fees submission date         Fees submission date         Fees submission date |                               | Date<br>11/04/2017<br>11/04/2017<br>11/04/2017<br>11/04/2017 |

# Calendar

To view Academic Calendar of the student click on the Calendar option

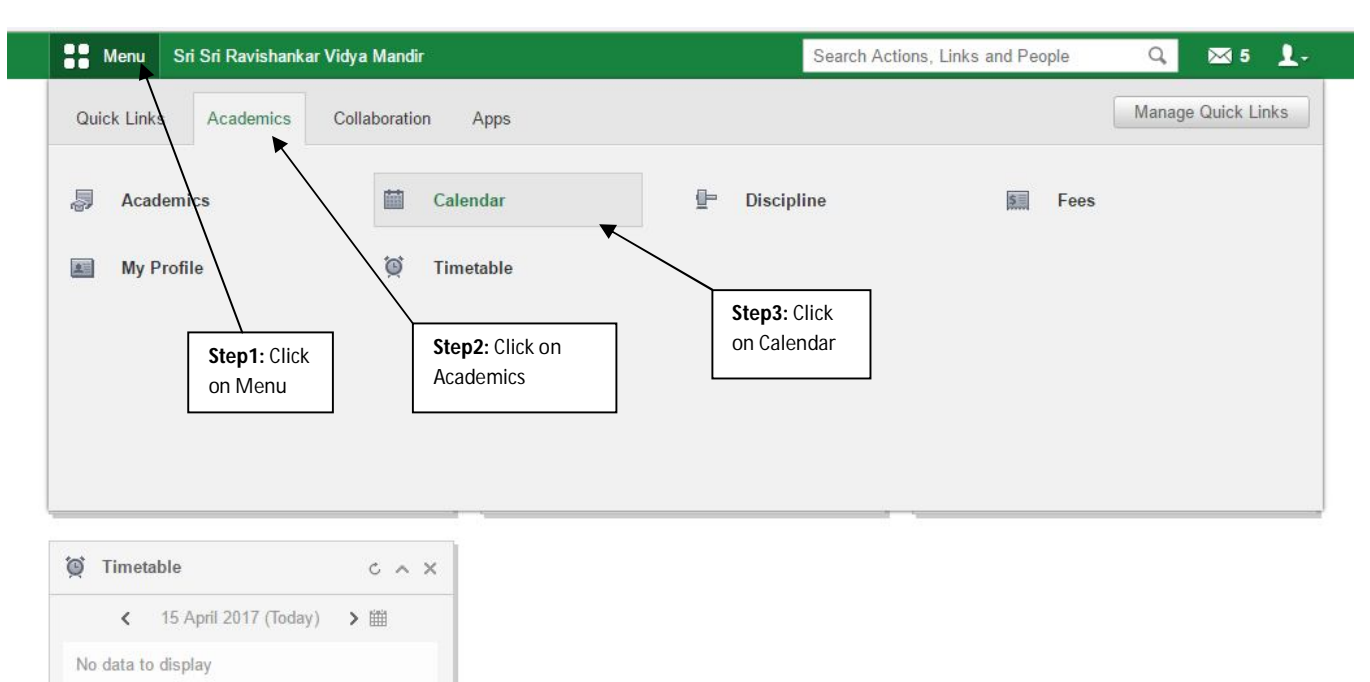